# Anleitung für Aussteller

Der Zugang zum Programm befindet sich unter der Adresse: www.onlinevystava.eu/ee2025 Weitere Informationen zur Ausstellung finden Sie auf der Seite: www.onlinevystava.eu. Eine Vielzahl von Dokumenten zur Ausstellung wird durch das Systen automatisch generiert.

## Anmeldung

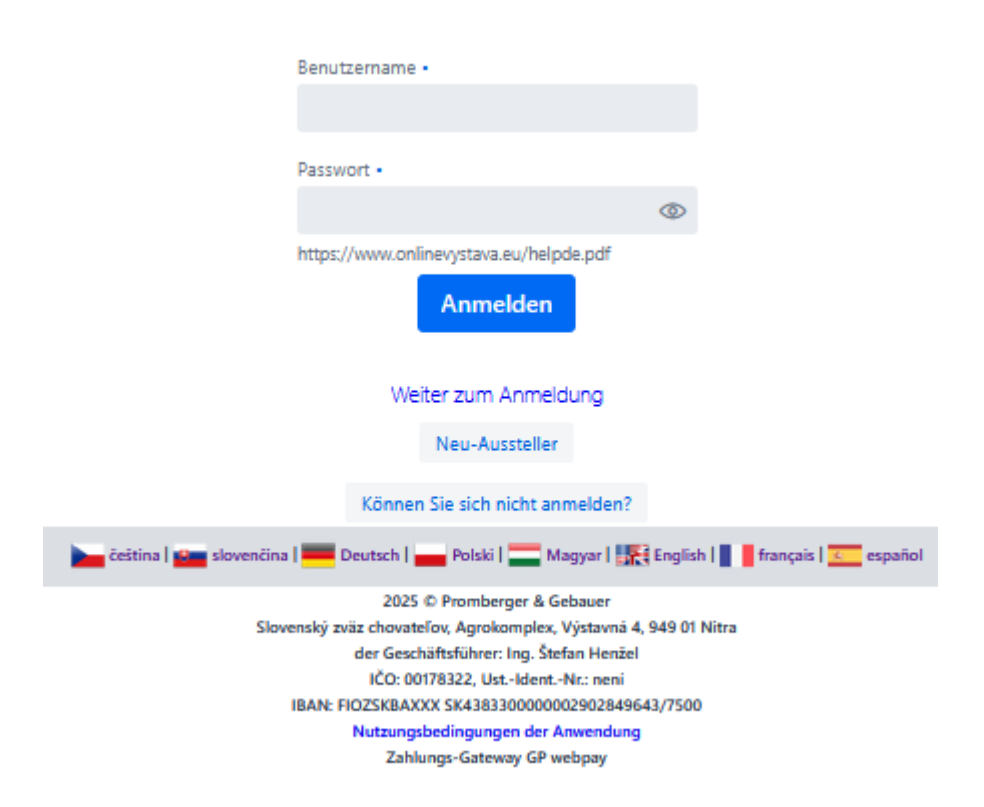

Wählen Sie bitte als erstes die Kommunikationssprache aus. Wenn Sie sich neu auf dem System registrienen wollen wählen Sie bitte "Neuer Aussteller" Haben Sie bereits einen bestehenden Account geben Sie die Zugangsdaten ein.

Bei der Anmeldung müssen Pflichangaben gemcht werden. wie z.B. e-Mail-Adresse und Bankverbindung. Die Pflichtangaben sind mit einem Stern gekennzeichnet.

Es ist sehr wichtig, den richtigen Verband auszuwählen, in dem Sie Mitglied sind. Wenn Sie Tiere mehrere Sparten ausstellen wollen, ist es in Ländern bei denen diese Sparten von mehreren Verbänden betreut werden wichtig alle infragekommenden Verbände auszuwählen. Nur so kann ihre Meldung dem richtigen Verband zur Validierung ihrer Daten zugeordnet werden.

Nach der Registrierung können Benutzername und Passwort geändert werden.

Um die Registrierung abzuschließen erhalten Sie eine E-Mail. Anschließen können Sie mit der Meldung der Tiere beginnen.

## Meldung der Tiere

| Anmeldungsfo                                                                                                    | Anmeldungsformular von Tieren für die Ausstellung 🛛 0 |              |                                      |                          |            |                          |        |                     |                      |                          |                |                                  |             |                 |            |       |                     |                                 |         |                                     |                                  |     |
|----------------------------------------------------------------------------------------------------|-------------------------------------------------------|--------------|--------------------------------------|--------------------------|------------|--------------------------|--------|---------------------|----------------------|--------------------------|----------------|----------------------------------|-------------|-----------------|------------|-------|---------------------|---------------------------------|---------|-------------------------------------|----------------------------------|-----|
| ledes Tier aus der Kollektion muss einzeln eingegeben werden. Die Anmeldung wird vom System am folgenden Tag automatisch bestätigt. |                                                       |              |                                      |                          |            |                          |        |                     |                      |                          |                |                                  |             |                 |            |       |                     |                                 |         |                                     |                                  |     |
| Exposition                                                                                                    | Rasse                                                 | Geschlecht   | Tattoo<br>linkes<br>Ohr oder<br>Ring | Tattoo<br>rechtes<br>Ohr | Kollektion | Kollekti<br>on<br>punkte | Prei   | Käfig<br>Numm<br>er | die<br>Bewert<br>ung | Kollekti<br>on<br>punkte | Ehrenp<br>reis | Kollekti<br>on<br>Ehrenp<br>reis | Verkau<br>t | f Stamm<br>baum | Editation  | von A | ngaben              |                                 |         |                                     |                                  |     |
| Králíci/Kaninchen                                                                                                    | Alaska                                                | 1,0 starý    |                                      |                          | к          | 1                        | 0.00€  |                     |                      |                          |                |                                  |             |                 | Ø          | D     | ×                   |                                 |         |                                     |                                  |     |
| Králíci/Kaninchen                                                                                                    | Alaska                                                | 1,0 starý    |                                      |                          | К          | 1                        | 0.00€  |                     |                      |                          |                |                                  |             |                 | ø          | D     | ×                   |                                 |         |                                     |                                  |     |
| Králíci/Kaninchen                                                                                                    | Alaska                                                | 1,0 starý    |                                      |                          | К          | 1                        | 0.00€  |                     |                      |                          |                |                                  |             |                 | ß          | ŋ     | ×                   |                                 |         |                                     |                                  |     |
| Králíci/Kaninchen                                                                                                    | Alaska                                                | 1,0 starý    |                                      |                          | К          | 1                        | 0.00€  |                     |                      |                          |                |                                  |             |                 | ß          | ۵     | ×                   |                                 |         |                                     |                                  |     |
| Hydina/Geflügel                                                                                                    | Deutsche Araucanas weiß                               | 1,0 starý    |                                      |                          | к          | 1                        | 0.00€  |                     |                      |                          |                |                                  |             |                 | ø          | D     | ×                   |                                 |         |                                     |                                  |     |
| Hydina/Geflügel                                                                                                    | Deutsche Araucanas weiß                               | 1,0 starý    |                                      |                          | К          | 1                        | 0.00€  |                     |                      |                          |                |                                  |             |                 | ß          | ŋ     | ×                   |                                 |         |                                     |                                  |     |
| Hydina/Geflügel                                                                                                    | Deutsche Araucanas weiß                               | 1,0 starý    |                                      |                          | К          | 1                        | 0.00€  |                     |                      |                          |                |                                  |             |                 | Ø          | ۵     | ×                   |                                 |         |                                     |                                  |     |
| Hydina/Geflügel                                                                                                    | Deutsche Araucanas weiß                               | 1,0 starý    |                                      |                          | К          | 1                        | 0.00€  |                     |                      |                          |                |                                  |             |                 | Ø          | D     | ×                   |                                 |         |                                     |                                  |     |
| Neuer Eintrag<br>Ergänzungsan<br>Anderer Hindweis                                                                                   | gaben zum Anmeld<br>für den Veranstalter              | lungsfor     | mular                                |                          |            |                          |        |                     |                      |                          |                |                                  |             |                 |            |       |                     |                                 |         |                                     |                                  |     |
| Hinweis für der                                                                                                    | n Veranstalter                                        |              |                                      |                          |            |                          |        |                     |                      |                          |                |                                  |             |                 |            |       |                     |                                 |         |                                     |                                  |     |
| Bestätigungsmeth                                                                                                    | ode für die Anmeldungsre                              | egistrierung | 9                                    |                          |            |                          |        |                     |                      |                          |                |                                  |             |                 |            |       |                     |                                 |         |                                     |                                  |     |
| per E-Mail                                                                                                    |                                                       |              |                                      |                          |            |                          |        | ~                   |                      |                          |                |                                  |             |                 |            |       |                     |                                 |         |                                     |                                  |     |
|                                                                                                    |                                                       |              |                                      |                          |            |                          |        |                     | Ich s                | pende sp                 | onsorin        | g :                              |             |                 |            |       |                     |                                 |         |                                     |                                  |     |
| Banket Eintrittskarte (50 EUR)                                                                                                    |                                                       |              |                                      |                          |            |                          | € 1    | €10                 |                      |                          |                |                                  |             |                 |            |       |                     |                                 |         |                                     |                                  |     |
| Käfige Insgesam                                                                                                    | t: 172 € Bezahlt: 0                                   |              |                                      |                          |            |                          |        |                     |                      |                          |                |                                  |             |                 |            |       |                     |                                 |         | <i></i>                             | 1.0.1.0001                       |     |
| variables symbo                                                                                                    | 1/165                                                 | -            |                                      |                          |            |                          |        |                     |                      |                          |                |                                  |             | Rechnu          | ng – Zani  | ungs  | GiroCode - Zanien n | NT CODE - SEPA                  |         |                                     |                                  |     |
|                                                                                                    | Zahlung                                               | ) uber ein   | n Zahlung                            | isgatev                  | vay        |                          |        |                     |                      |                          |                |                                  |             |                 |            |       |                     |                                 |         |                                     |                                  |     |
| Veterinrbeso                                                                                                    | theinigung                                            |              |                                      |                          |            |                          |        |                     |                      |                          |                |                                  |             |                 |            |       |                     |                                 |         |                                     |                                  |     |
| ↑ Veterinit                                                                                                    | escheinigung                                          |              |                                      |                          |            |                          |        |                     |                      |                          |                |                                  |             |                 |            |       |                     |                                 |         |                                     |                                  |     |
|                                                                                                    |                                                       |              |                                      |                          |            |                          |        |                     |                      |                          |                |                                  |             |                 |            |       |                     |                                 |         |                                     |                                  |     |
| Anlagen zur                                                                                                    | n Antragsformular (Kä                                 | figzahlung   | gsbesche                             | inigung                  | g und and  | iere)                    |        |                     |                      |                          |                |                                  |             |                 |            |       |                     |                                 |         |                                     |                                  |     |
| ▲ Anlagen                                                                                                    | zur gesamten Bewerbi                                  | ung          |                                      |                          |            |                          |        |                     |                      |                          |                |                                  |             |                 |            |       |                     |                                 |         |                                     |                                  |     |
| Hier können S                                                                                                    | ie Ihre Tiere sehen                                   | Schau k      | atalog O                             | nline D                  | E          | SK                       |        |                     |                      |                          |                |                                  |             |                 |            |       |                     |                                 |         |                                     |                                  |     |
| Schau katalog                                                                                                    | Online SK Schau                                       | katalog C    | Online DE                            |                          | SK         |                          |        |                     |                      |                          |                |                                  |             |                 |            |       |                     |                                 |         |                                     |                                  |     |
| Ausstellerauswei                                                                                                    | s, Anmeldebestätigun                                  | g und Bes    | chriftung                            | gen für                  | die Trans  | portbox                  | werden | nach de             | r Beart              | eitung                   | der An         | meldur                           | ngen ar     | n 14.10         | .2025 20:0 | 10 an | gezeigt             | 2 Zertifikat CAPTIVE-BIRDS-INTR | RA (SK) | Zertifikat CAPTIVE-BIRDS-INTRA (EN) | Zertifikat CAPTIVE-BIRDS-INTRA ( | DE) |

Um Tiere für die Ausstellung anzumelden wählen Sie bitte "Neuer Eintrag"

Als erstes muss die Ausstellung gewählt werden. Es können ausgewählt werden:

- Kaninchen
- Kaninchen Jugend
- Geflügel
- Geflügel Jugend
- Tauben
- Tauben Jugend

Anschließend können aus einer Liste die Rasse und der Farbenschlag gewählt werden. Die Liste der Rassen wird aus den von der EE gelieferten Daten erstellt, die Standardliste ist in deutscher Sprache. Der Name wird immer in deutscher Sprache und dann in der gewählten Kommunikationssprache (slowakisch, französisch) angezeigt.

Falls der Name der Rasse und / oder die Farbe nicht in der Liste enthalten sein sollte wählen Sie bitte als Rasse oder Farbeschlag "()" und geben Sie die Rasse und den Farbenschlag in das Feld "Anderer Hinweis für den Veranstalter ein. In der Taubenausstellung können zusätzlich Zeichnung und Varietät eingegeben werden.

Sie haben die Möglichkeit Einzeltiere oder Kollektionen zu melden. Kollektionen bei Geflügel, Tauben und Kaninchen umfassen 4 Tiere derselben Rasse, Farbvariante und Merkmale (in der Kollektion müssen Tiere beider Geschlechter vorhanden sein.) Wenn Sie mehr als eine Kollektion eingeben möchten änderen Sie bitte die Nummer der Kollektion. Das System prüft im Hintergrund ob die Voraussetzungen für eine Kollektion geben sind. Wenn dieses nicht der Fall sein sollte, wird ein entsprechender Fehlertext angezeigt.

Täto bzw. Ringnummern müssen bei der Meldung <u>nicht</u> eingetragen werden. Diese müssen bis zum Tag der Einlieferung der Tiere ergänzt werden. Eine Änderung ist bis zu diesem Zeitpunkt ebenfalls kostenfrei möglich. Siehe Änderung der Anmeldung.

Zum Eintrag können Sie einen Stammbaum oder einen Herkunftsnachweis hinzufügen. Ein potenzieller Käufer hat dann die Möglichkeit, diese Dokumente über den QR-Code auf dem Verkaufsbeleg herunterzuladen.

Es ist möglich einen bestehenden Eintrag zu ändern, zu löschen oder zu kopieren, indem Sie auf das entsprechende Symbol am Ende der jeweiligen Zeile drücken.

| Anmeldungsf                                               | ormular von Tieren                                         | für die A    | usstellu                             | ung 💡                    |            |                          |          |                     |                      |                          |                |                                 |             |                  |           |       |          |                      |               |                 |             |               |                               |
|-----------------------------------------------------------|------------------------------------------------------------|--------------|--------------------------------------|--------------------------|------------|--------------------------|----------|---------------------|----------------------|--------------------------|----------------|---------------------------------|-------------|------------------|-----------|-------|----------|----------------------|---------------|-----------------|-------------|---------------|-------------------------------|
| Jedes Tier aus d                                          | er Kollektion muss einz                                    | eln einge    | geben w                              | erden. I                 | Die Anme   | eldung                   | wird vom | System              | am fol               | gender                   | n Tag au       | tomati                          | isch be     | stätigt.         |           |       |          |                      |               |                 |             |               |                               |
| Exposition                                                | Rasse                                                      | Geschlecht   | Tattoo<br>linkes<br>Ohr oder<br>Ring | Tattoo<br>rechtes<br>Ohr | Kollektion | Kollekti<br>on<br>punkte | Preis    | Käfig<br>Numm<br>er | die<br>Bewert<br>ung | Kollekti<br>on<br>punkte | Ehrenp<br>reis | Kollekt<br>on<br>Ehrenp<br>reis | Verkai<br>t | uf Stamm<br>baum | Editation | von A | Angaben  |                      |               |                 |             |               |                               |
| Králíci/Kaninchen                                         | Alaska                                                     | 1,0 starý    |                                      |                          | К          | 1                        | 0.00€    |                     |                      |                          |                |                                 |             |                  | Ø         | 0     | ×        | I.                   |               |                 |             |               |                               |
| Králíci/Kaninchen                                         | Alaska                                                     | 1,0 starý    |                                      |                          | к          | 1                        | 0.00€    |                     |                      |                          |                |                                 |             |                  | ø         | 12    | ×        |                      |               |                 |             |               |                               |
| Králíci/Kaninchen                                         | Alaska                                                     | 1,0 starý    |                                      |                          | К          | 1                        | 0.00€    |                     |                      |                          |                |                                 |             |                  | ø         | LZ.   | ×        |                      |               |                 |             |               |                               |
| Grálíci/Kaninchen                                         | Alaska                                                     | 1.0 starý    |                                      |                          | к          | 1                        | 0.00€    |                     |                      |                          |                |                                 |             |                  | ø         | Q     | ×        |                      |               |                 |             |               |                               |
| łydina/Geflügel                                           | Deutsche Araucanas weiß                                    | 1,0 starý    |                                      |                          | к          | 1                        | 0.00€    |                     |                      |                          |                |                                 |             |                  | ø         | 12    | ×        |                      |               |                 |             |               |                               |
| lydina/Geflügel                                           | Deutsche Araucanas weiß                                    | 1,0 starý    |                                      |                          | к          | 1                        | 0.00€    |                     |                      |                          |                |                                 |             |                  | ø         | ų     | ×        |                      |               |                 |             |               |                               |
| lydina/Geflügel                                           | Deutsche Araucanas weiß                                    | 1.0 starý    |                                      |                          | к          | 1                        | 0.00€    |                     |                      |                          |                |                                 |             |                  | ø         | Q     | ×        |                      |               |                 |             |               |                               |
| lydina/Geflügel                                           | Deutsche Araucanas weiß                                    | 1,0 starý    |                                      |                          | к          | 1                        | 0.00€    |                     |                      |                          |                |                                 |             |                  | ø         | 12    | ×        |                      |               |                 |             |               |                               |
| r <b>gänzungsan</b><br>nderer Hindweis<br>Hinweis für der | gaben zum Anmeld<br>für den Veranstalter<br>n Veranstalter | lungsfor     | mular                                |                          |            |                          |          |                     |                      |                          |                |                                 |             |                  |           |       |          |                      |               |                 |             |               |                               |
| lestätigungsmeth                                          | ode für die Anmeldungsre                                   | egistrierung | ,                                    |                          |            |                          |          |                     |                      |                          |                |                                 |             |                  |           |       |          |                      |               |                 |             |               |                               |
| per E-Mail                                                |                                                            |              |                                      |                          |            |                          |          | ~                   |                      |                          |                |                                 |             |                  |           |       |          |                      |               |                 |             |               |                               |
|                                                           |                                                            |              |                                      |                          |            |                          |          |                     | Ich s                | pende sj                 | ponsorir       | g:                              |             |                  |           |       |          |                      |               |                 |             |               |                               |
| Banket Eintr                                              | ittskarte (50 EUR)                                         |              |                                      |                          |            |                          |          |                     | € 1                  | 0                        |                |                                 |             |                  |           |       |          |                      |               |                 |             |               |                               |
| äfige Insgesam                                            | t: 172 € Bezahit: 0                                        |              |                                      |                          |            |                          |          |                     | _                    |                          |                |                                 |             |                  |           |       |          |                      |               |                 |             |               |                               |
| ariables Symbo                                            | l 7165<br>Zahlung                                          | j über ein   | Zahlung                              | gsgatew                  | vay        |                          |          |                     |                      |                          |                |                                 |             | Rechnu           | ng – Zahl | lung  | sanweis  | ing                  |               |                 | Gir         | oCode - Zahle | n mit Code - SEPA             |
|                                                           |                                                            |              |                                      |                          |            |                          |          |                     |                      |                          |                |                                 |             |                  |           |       |          |                      |               |                 |             |               |                               |
| Veterinrbes                                               | cheinigung                                                 |              |                                      |                          |            |                          |          |                     |                      |                          |                |                                 |             |                  |           |       |          |                      |               |                 |             |               |                               |
| T vetennit                                                | escheinigung                                               |              |                                      |                          |            |                          |          |                     |                      |                          |                |                                 |             |                  |           |       |          |                      |               |                 |             |               |                               |
| Anlagen zur                                               | n Antragsformular (Kä                                      | fiqzəhluni   | asbesche                             | iniauna                  | g und and  | dere)                    |          |                     |                      |                          |                |                                 |             |                  |           |       |          |                      |               |                 |             |               |                               |
| .↑ Anlagen                                                | zur gesamten Bewerbi                                       | ung          |                                      |                          |            |                          |          |                     |                      |                          |                |                                 |             |                  |           |       |          |                      |               |                 |             |               |                               |
| 10-10-                                                    | in the Time of                                             | C            |                                      |                          | -          | cv                       |          |                     |                      |                          |                |                                 |             |                  |           |       |          |                      |               |                 |             |               |                               |
| Hier Können S                                             | le inre Tiere sehen                                        | Schau k      | atalog O                             | mine D                   | *          | SK-                      | 1        |                     |                      |                          |                |                                 |             |                  |           |       |          |                      |               |                 |             |               |                               |
| Schau katalog                                             | Online SK Schau                                            | katalog C    | Dnline DI                            | 1                        | SK         |                          |          |                     |                      |                          |                |                                 |             |                  |           |       |          |                      |               | _               |             |               |                               |
| usstellerauswei                                           | s, Anmeldebestätigun                                       | g und Bes    | chriftung                            | gen für (                | die Trans  | portbo                   | werden i | nach de             | r Bearb              | peitung                  | der An         | meldur                          | ngen a      | m 14.10.         | 2025 20:0 | )0 ar | ngezeigt | Zertifikat CAPTIVE-B | RDS-INTRA (SI | C) Zertifikat C | APTIVE-BIRD | -INTRA (EN)   | Zertifikat CAPTIVE-BIRDS-INTR |

Weiterhin ist es möglich, eine Nachricht an den Veranstalter zu senden. Weiterhin können Sie auswählen wie Sie ihre Anmeldebestätigung erhalten wollen: als email oder Sie haben die Möglichkeit die Dokumente aus dem System heraus zu drucken.

Zusätzlich besteht die Möglichkeit einen E-Katlog für Mobilgeräte zu bestellen. Mit diesem wird es möglich sein, Tiere online zu kaufen. Außerdem können Karten für den Festabend bestellt werden.

Die Ausstellungsgebühren werden automatisch ermittelt und sie können die Rechnung über "Rechnung Zahlungsanweisung" einsehen. Hier erhalten Sie auch einen QR-Code für die Zahlung. Alternativ kann auch ein Zahungsportal benutzt werden um über Master oder Visa Card zu bezahlen.

Ein Tierärztliches Attest kann ebenfals ausgedruckt werden. Bitte beachten: Es handelt sich hierbei um die Gesundheitserklärung Ihres eigenen Tierarztes. Für Tauben, Geflügel und Ziervögel ist zudem die Beantragung einer digitalen TRACES-Bescheinigung beim Amtsveterinär verpflichtend. Im unteren Bereich können Sie die Anzeige Ihrer Anmeldung im Katalog überprüfen.

In den Nachtstunden senden wir Ihre Anmeldung zur Genehmigung an die Kontaktperson des Verbandes.

#### Änderung der Anmeldung

Sie können die Anmeldung jederzeit bis zum Anmeldeschluss bearbeiten. Bis zum Anmeldeschluss am 1.9.2025 ist es wichtig, das Geschlecht, die Rasse und die Farbe korrekt anzugeben, außerdem ob es sich um eine Kollektion oder ein Einzeltier handelt.

Vor der Ausstellung können im Programm bis zum 4.11.2025 um 18:00 Uhr die Tätos bzw. Ringnummern und der Verkaufspreis geändert werden. Das Geschlecht kann nach dem Anmeldeschluss nur bei Kaninchen geändert werden. Jede Änderung Ihrer Anmeldung wird erneut per E-Mail bestätigt.

Weiterhin laden Sie bitte vor der Ausstellung das Atteste des Tierartztes in das System hoch. Ein potenzieller Käufer hat die Möglichkeit, diese Informationen über den QR-Code auf dem Verkaufsbeleg anzuzeigen.

#### Nach der Bewertung.

Nach der Bewertung der Tiere werden Sie über die Punktbewertung Ihrer Tiere informiert. Während der Ausstellung haben Sie die Möglichkeit einen Überblick über ihre verkauften Tiere zu erhalten.

Für Rückfragen wenden Sie sich bitte an die Kontaktperson ihres Verbandes.